## GoTo ウォークのコースの選び方の手順

① アイフォン携帯、アンドロイド携帯のそれぞれのアプリストアで、「えってこ」を検索し、新しい「えってこ」をダウンロードして、 開く を押してくだ さい。

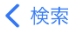

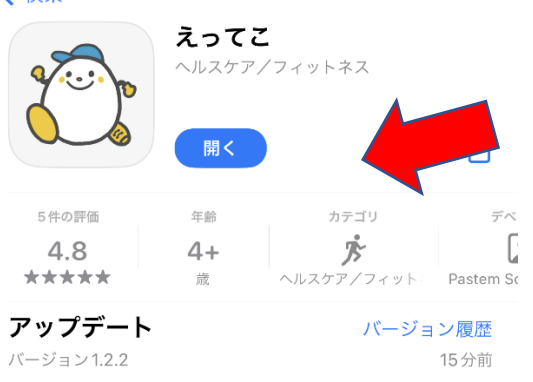

Goto ウォークコースを4コース追加しました。

## ② 開くと、下のように「現在参加中の GoTo ウォークはありません。」と表示されます。

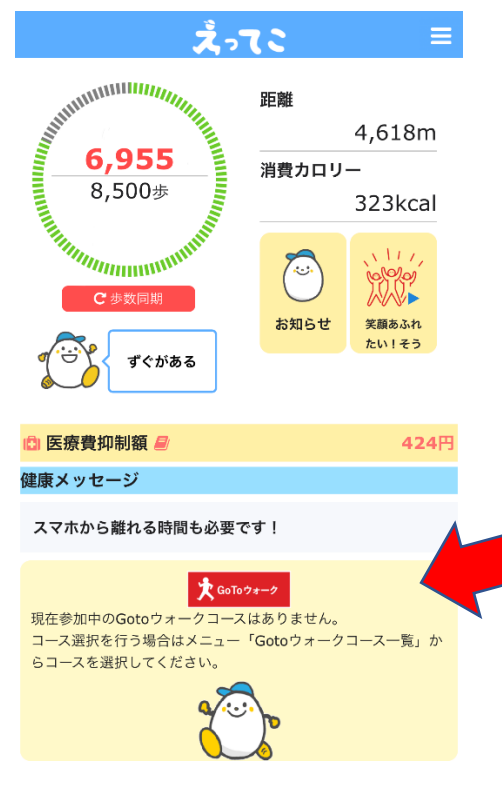

③ 日本一周を続ける場合は、右上のメニューボタンを押して、GoTo ウォーク一覧から「日本一周コース」を選択し、参加するボタンを押していただければ、もとどおりに本一周に戻れます。

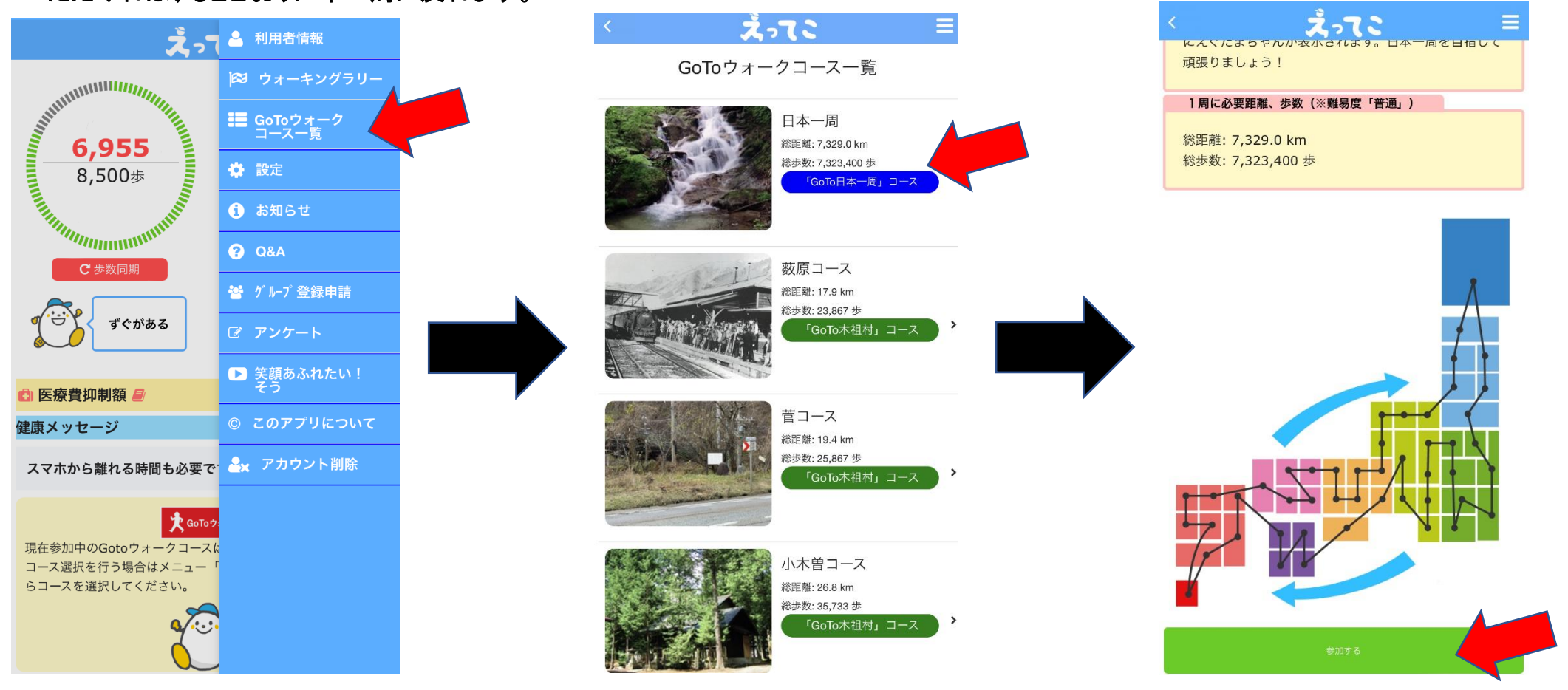

④ 日本一周ではなく、木祖村コースを選択する場合は、利用者情報から、難易度を「超のんびりさん」、「のんびりさん」モードに変更してから、コースを選択し、「参加する」ボタンを押してください。

| <b>ž</b> -7                          | ▲ 利用者情報      |   | < <u> ่ ่ ่ ่ ่                           </u> |
|--------------------------------------|--------------|---|------------------------------------------------|
|                                      | 窓 ウォーキングラリー  |   | 目標步数 *                                         |
| Summer State                         | ■ GoToウォーク   |   | 8500 步                                         |
| 6,955                                | コーへ一見        |   |                                                |
| 8,500歩                               |              |   |                                                |
| The second second                    |              |   | 身長(cm) ※歩行距離の計算に使用<br>166                      |
| C 歩数同期                               | <b>?</b> Q&A |   | 生まれた年(西暦) ※消費カロリーの計算に使用                        |
|                                      | ● ゲループ 登録申請  |   | 1972 選択                                        |
| 9 4 1/100 5                          | ⑦ アンケート      |   | グループ名 ※グループ別ランキングに使用                           |
| (↑) 医療費抑制額                           | 笑顔あふれたい! そう  |   | 未選択 選択                                         |
| 健康メッセージ                              | © このアプリについて  |   | ★ GoToウォーク 難易度                                 |
| スマホから離れる時間も必要で                       | アカウント削除      |   | ✔ 超のんびりさん                                      |
| -                                    |              |   | のんびりさん                                         |
| <b>文</b> GoToウ<br>現在参加中のGotoウォークコースは |              |   | 普通                                             |
| コース選択を行う場合はメニュー「<br>らコースを選択してください。   |              |   | せっかちさん                                         |
|                                      |              |   | 超せっかちさん                                        |
|                                      |              |   | 更新                                             |
|                                      |              | 1 |                                                |

⑤ 木祖村の4つのコースは、ゴールにつくと、下記のようなゴール地点の写真になります。コース図の下にあります ゴールする ボタンをおして ください。次のコースに進みたい場合は、手順④のとおりです。

| ■<br>薮原コースです                 | •          | - <b>-</b> - |   |
|------------------------------|------------|--------------|---|
| 1周に必要距離、歩数                   | (※難易度「普通」) |              |   |
| 総距離: 1耳9 km<br>総歩数: 23,867 歩 |            | *            | • |

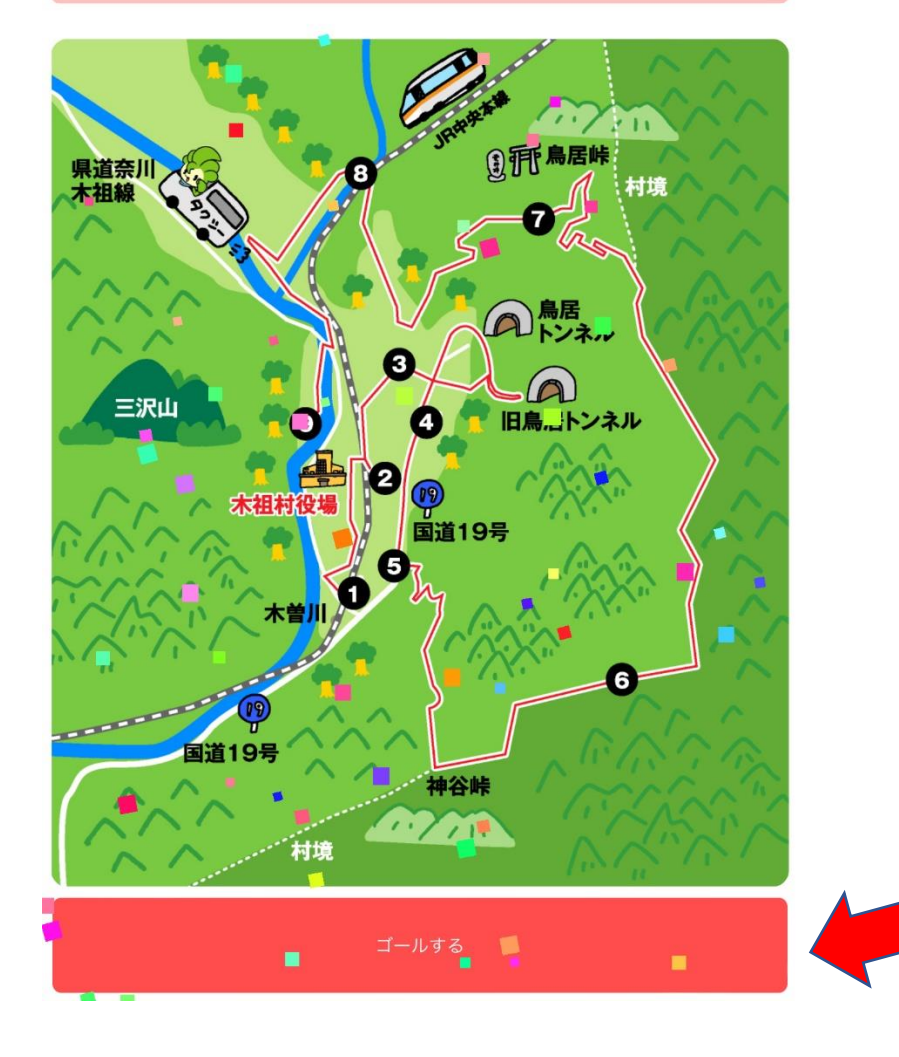

⑥ 今、選択しているコースをやめて、ほかのコースを選択したい場合は、コース一覧から、選択しているコースを選択していただき、コース図の下にあります 中止する ボタンをおしてください。新しいコースの選択方法は、手順の④のとおりです。

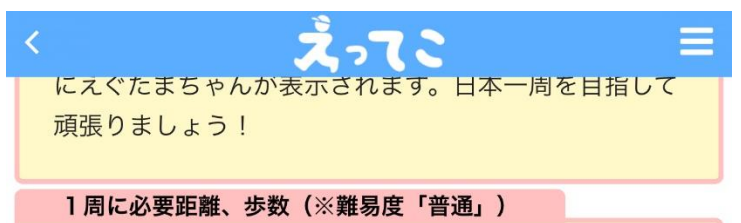

総距離: 7,329.0 km 総歩数: 7,323,400 歩

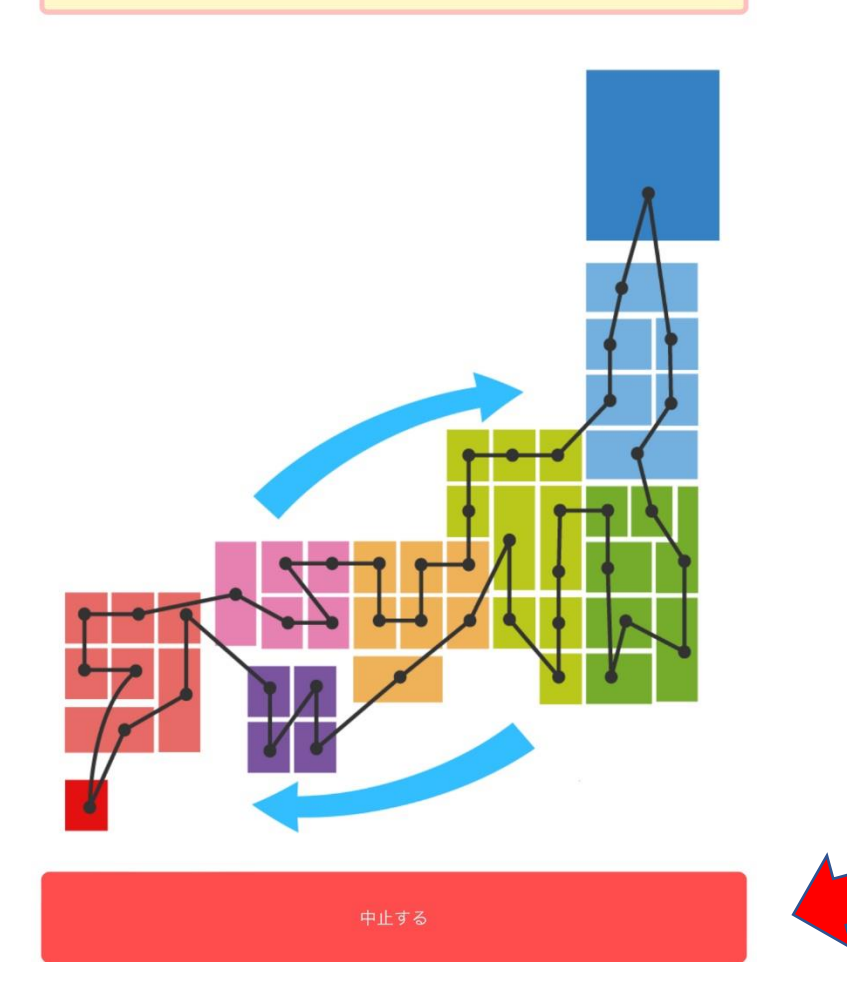